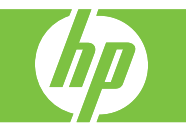

| How do I                                     | Steps to perform                                                                                                    |
|----------------------------------------------|----------------------------------------------------------------------------------------------------|
| Print to the optional 3-bin stapler/stacker. | If you have the optional stapler/stacker the following options are available:                                                                                                    |
|                                              | • Job offset: Each copy of a job is shifted to one side in the output bin in order to keep each copy separate from the others. (Supported paper sizes: A3, Ledger, A4, Letter, Legal, B4, Letter rotated, A4 rotated.)                                                                                         |
|                                              | • Three operation modes: Mailbox Mode assigns<br>each bin to a user or group of users. Stacker Mode<br>uses all three output bins for all print jobs — when<br>one bin is full, jobs are routed to the next bin.<br>Function Separator Mode sends copies to bin 1,<br>faxes to bin 2, and print jobs to bin 3. |
|                                              | • Stapler: Built-in stapler staples jobs up to 50 sheets in size. Pages can be stapled in one position at the front, in one position at the back, or at two positions at the side or top.                                                                                                    |
|                                              | • Large-capacity output bins: The stacker has three bins: a 100-sheet bin, a 500-sheet bin, and a 1000-sheet bin.                                                                                                    |

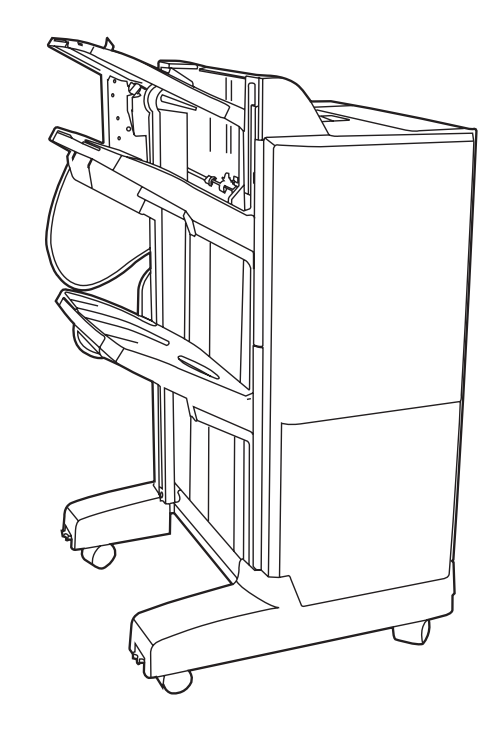

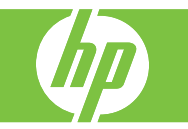

| How do I                                      | Steps to perform                                                                                                    |
|-----------------------------------------------|----------------------------------------------------------------------------------------------------|
| Print to the optional booklet maker/finisher. | If you have the optional booklet maker/finisher, the following options are available:                                                                                                    |
|                                               | <ul> <li>Booklet-making: The booklet-making feature<br/>staples and folds print jobs of 2 to 15 pages into a<br/>booklet.</li> </ul>                                                                                                    |
|                                               | <ul> <li>Folding: Single-sheet print jobs can be<br/>automatically folded in the center.</li> </ul>                                                                                                    |
|                                               | <ul> <li>Job offset: Each copy of a job is shifted to one<br/>side in the output bin in order to keep each copy<br/>separate from the others. (Supported paper sizes:<br/>A3, B4, A4, A4 (landscape), B5, Ledger, Legal,<br/>Letter, Letter (landscape), A5, Executive and<br/>Statement.)</li> </ul> |
|                                               | • <b>Two operation modes:</b> Mailbox Mode assigns<br>each bin to a user or group of users, and Stacker<br>Mode uses both output bins for all print jobs —<br>when the top bin is full, jobs are routed to the next<br>bin.                                                                           |
|                                               | • <b>Stapler:</b> Built-in stapler staples jobs up to 50 sheets in size. Pages can be stapled in one position at the front, in one position at the back, or at two positions at the side or top.                                                                                                    |
|                                               | • Large-capacity output bins: The stacker has three bins: two 1000-sheet bins and one bin that can hold up to 25 saddle-stitched booklets.                                                                                                    |

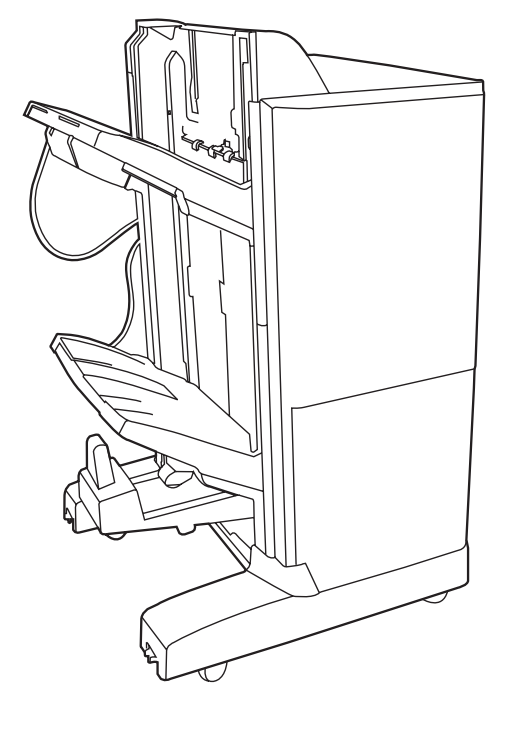

| <b>I</b> |  |
|----------|--|
|          |  |

| How do I                                        | Steps to perform                                                                                                    |
|-------------------------------------------------|----------------------------------------------------------------------------------------------------|
| Select the operating mode at the control panel. | <ul> <li>You can set the operating mode for the stapler/stacker or the booklet maker at the product control panel.</li> <li>1. At the control panel, touch Administration, and then touch Device behavior.</li> <li>2. Touch MBM-3 bin stapler or Multifunction finisher.</li> <li>3. Touch Operation mode, and then select the operation mode that you want to use.</li> <li>When Mailbox Mode is used, each bin is assigned to a user or group of users. Every time a user sends a print job, the job is routed to the assigned bin.</li> <li>When Stacker Mode is used and the optional 3-bin stapler/stacker is installed, the three bins act as a single bigger bin. When one bin gets full, jobs are automatically routed to the next bin. When Stacker Mode is used and the booklets.</li> <li>When Function Separator (3-bin stapler/stacker only) mode is used, each bin is assigned to a specific kind of job. Usually this designation is bin 1 for copies, bin 2 for fax, and bin 3 for printing. These values can be modified in the Default Job Options menus for copy, fax, and print.</li> <li>4. Touch Save.</li> </ul> |

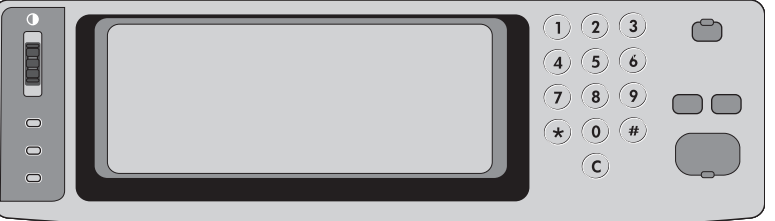

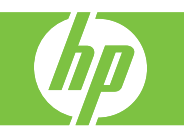

| How do I                                                  | Steps to perform                                                                                                    |
|-----------------------------------------------------------|----------------------------------------------------------------------------------------------------|
| Select the operating mode in the printer driver (Windows) | Click the Start button, point to Settings, and then click<br>Printers (for Windows 2000) or Printers and Faxes<br>(for Windows XP).                      |
|                                                           | Right-click the HP product icon, and then click<br>Properties or Printing Preferences.                                                                   |
|                                                           | Click the <b>Device Settings</b> tab (1). Perform one of the following actions:                                                                          |
|                                                           | <ul> <li>For automatic configuration: under<br/>Installable Options (2), click Update Now in<br/>the Automatic Configuration list.</li> </ul>            |
|                                                           | -or-                                                                                                    |
|                                                           | <ul> <li>For manual configuration: under Installable<br/>Options, select the appropriate operation<br/>mode in the Accessory Output Bin list.</li> </ul> |
|                                                           | Click Apply (3) to save the settings.                                                                                                    |

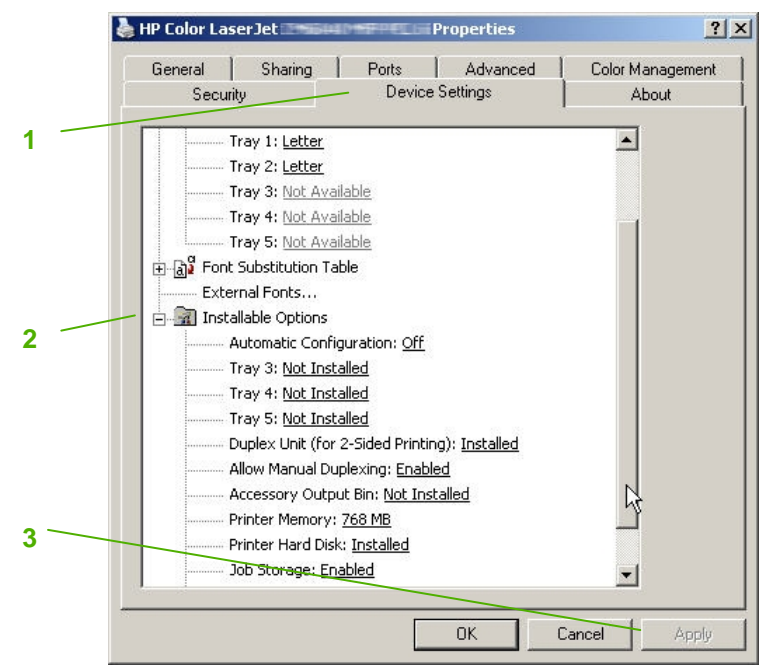

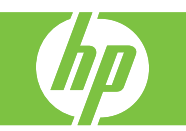

| How do I         | Steps to perform                                                                                                    |
|------------------|----------------------------------------------------------------------------------------------------|
| Replace staples. | Open the front door of the booklet maker or stapler/stacker.<br>(1)<br>Push up on the staple cartridge to remove it from the booklet<br>maker or stapler/stacker. (2)<br>Insert the replacement staple cartridge unit into the stapler<br>unit. (3)<br>Push the staple cartridge unit into the stapler unit until it |
|                  | Close the front door. (5)                                                                                                    |
|                  |                                                                                                    |

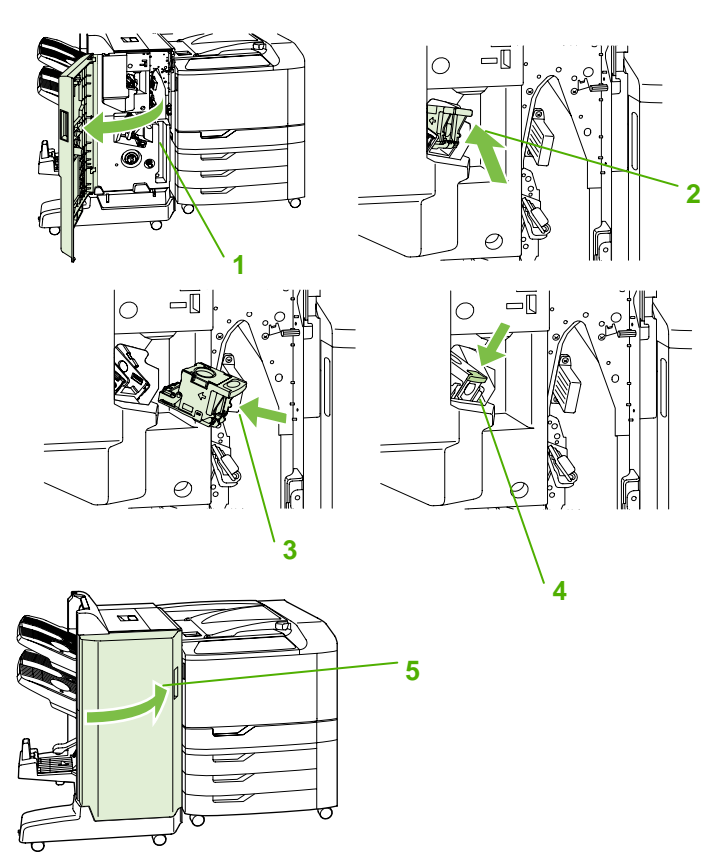

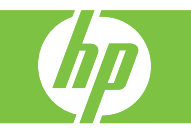

| How do I                          | Steps to perform                                                                                                    |
|-----------------------------------|----------------------------------------------------------------------------------------------------|
| Load saddle stitch staples in the | Open the front door of the booklet maker. (1)                                                                                                    |
| booklet maker                     | Grasp the blue handle and pull the staple carriage out of the booklet maker. (2)                                                                            |
|                                   | Grasp the small blue handle on the staple cartridge and pull it toward you, then swing the staple cartridge unit into an upright position. (3)              |
|                                   | Grasp the edges of each staple cartridge and pull up firmly to remove the staple cartridges from the staple cartridge unit. (4)                             |
|                                   | Unpack the new cartridges and remove the plastic packing lock from each one.                                                                                |
|                                   | Hold the new cartridges so that the arrows on the cartridges align with the arrows on the staple cartridge unit and insert them into the unit. (5)          |
|                                   | Pull the handle of the staple cartridge unit toward you and rotate it downward to its original position. Lock it into position by pushing in the handle (6) |
|                                   | Push the staple carriage back into the booklet maker finisher. (7)                                                                                          |
|                                   | Close the front door of the booklet maker. (8)                                                                                                    |

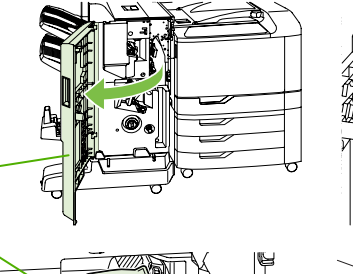

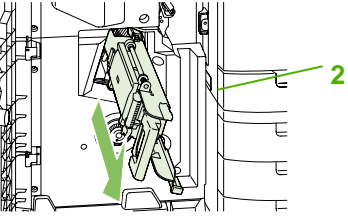

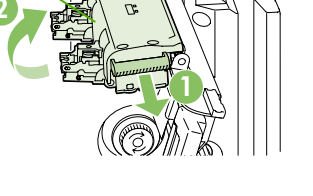

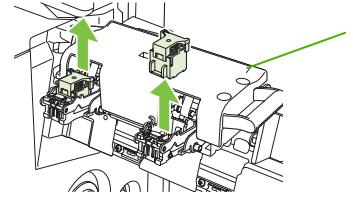

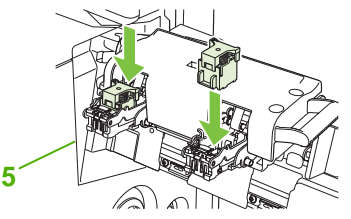

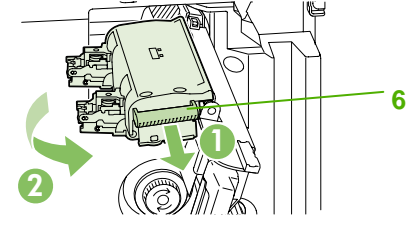

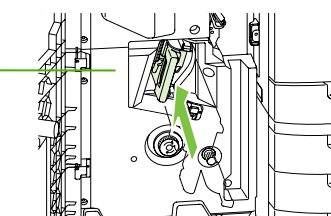

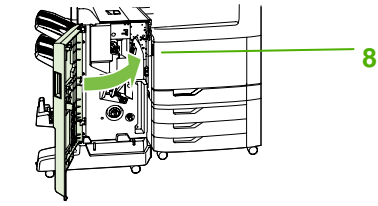

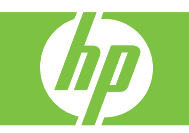

| How do I                  | Steps to perform                                                                           |
|---------------------------|--------------------------------------------------------------------------------------------|
| Set the booklet bin guide | Before creating a booklet, set the booklet bin guide (1) for the size of paper being used: |
|                           | Closed: 11x17, Legal, A3, or B4                                                            |
|                           | Open: Letter Rotated, A4 Rotated                                                           |

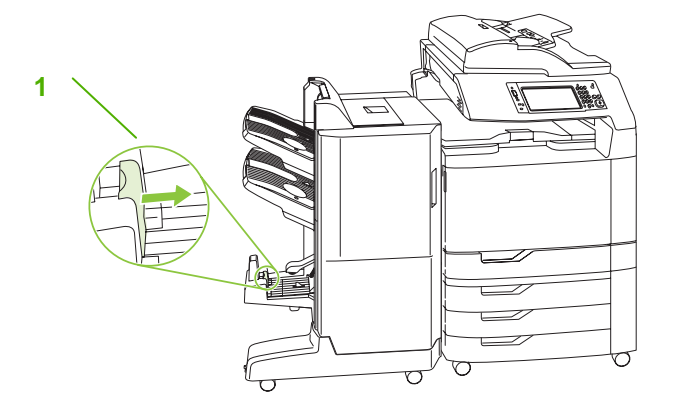

| How do I                               | Steps to perform                                                                                                    |
|----------------------------------------|----------------------------------------------------------------------------------------------------|
| Create a booklet from the print driver | On the File menu of your software program, click Print.<br>Select the HP Color LaserJet CM6040 MFP.<br>Click Properties. On the Printing Shortcuts tab, click<br>Booklet Printing. (1) Set the Paper source, Paper sizes,<br>Paper type, Orientation, Booklet Layout, Print document<br>on, and Staple settings (2) and then click OK. Click OK to<br>print. |

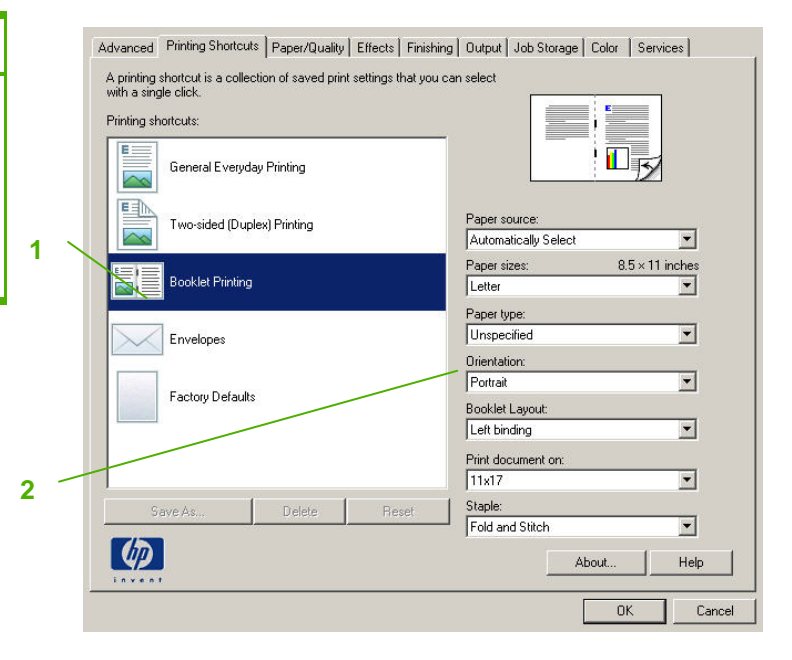

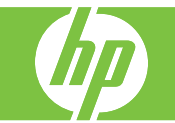

| How do I                     | Steps to perform                                                                                                    |
|------------------------------|----------------------------------------------------------------------------------------------------|
| Create a booklet from a copy | Documents can be copied from the automatic document<br>feeder (ADF) or by placing the document on the scanner<br>glass.<br>From the control panel, touch <b>Copy</b> .<br>Scroll to and touch <b>Booklet Format</b> .<br>Touch <b>Booklet on</b> (1).<br>For <b>Original Sides</b> touch <b>1-sided</b> or <b>2-sided</b> (2).<br>Touch <b>OK</b> and then touch <b>Start</b> . |

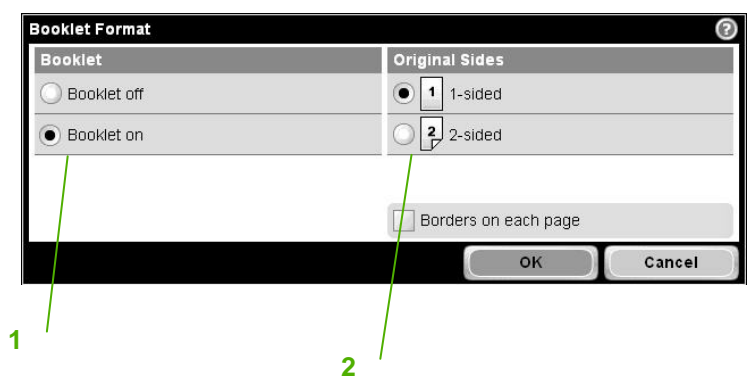

| How do I              | Steps to perform                                                                      |
|-----------------------|---------------------------------------------------------------------------------------|
| Select paper size     | Scroll to Paper Selection (1) and touch the size required.<br>Touch OK                |
| Staple and collate    | From the control panel, touch Copy.                                                   |
|                       | Scroll to Staple/Collate (2).                                                         |
|                       | Touch a staple choice (stapling is available with an optional output accessory only). |
|                       | If collating is required, touch Collate.                                              |
|                       | To choose Landscape or Portrait page orientation, touch Orientation                   |
|                       | Touch OK.                                                                             |
|                       | Scroll down and touch Saddle Stitch.                                                  |
|                       | Touch OK.                                                                             |
| Print a color booklet | From the control panel, touch Copy.                                                   |
|                       | Scroll to Color/Black and touch Color (3).                                            |
|                       | Touch OK.                                                                             |

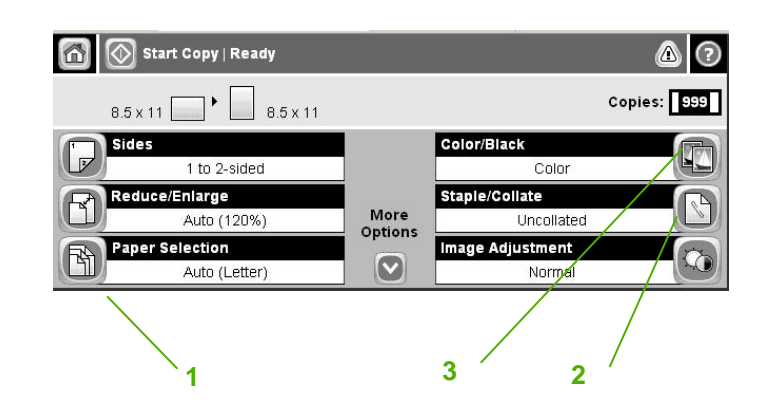